# Manual de Pago "En Línea" (Vehículo Particular) Refrendo Digital

**#Refrendo** Digital=K

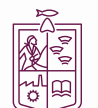

Secretaría de Finanzas y Administración

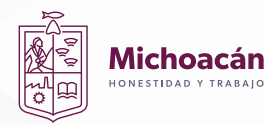

### **PAGO EN LÍNEA**

# <section-header><section-header><section-header><image><image><image><image><section-header><section-header><section-header><section-header><section-header>

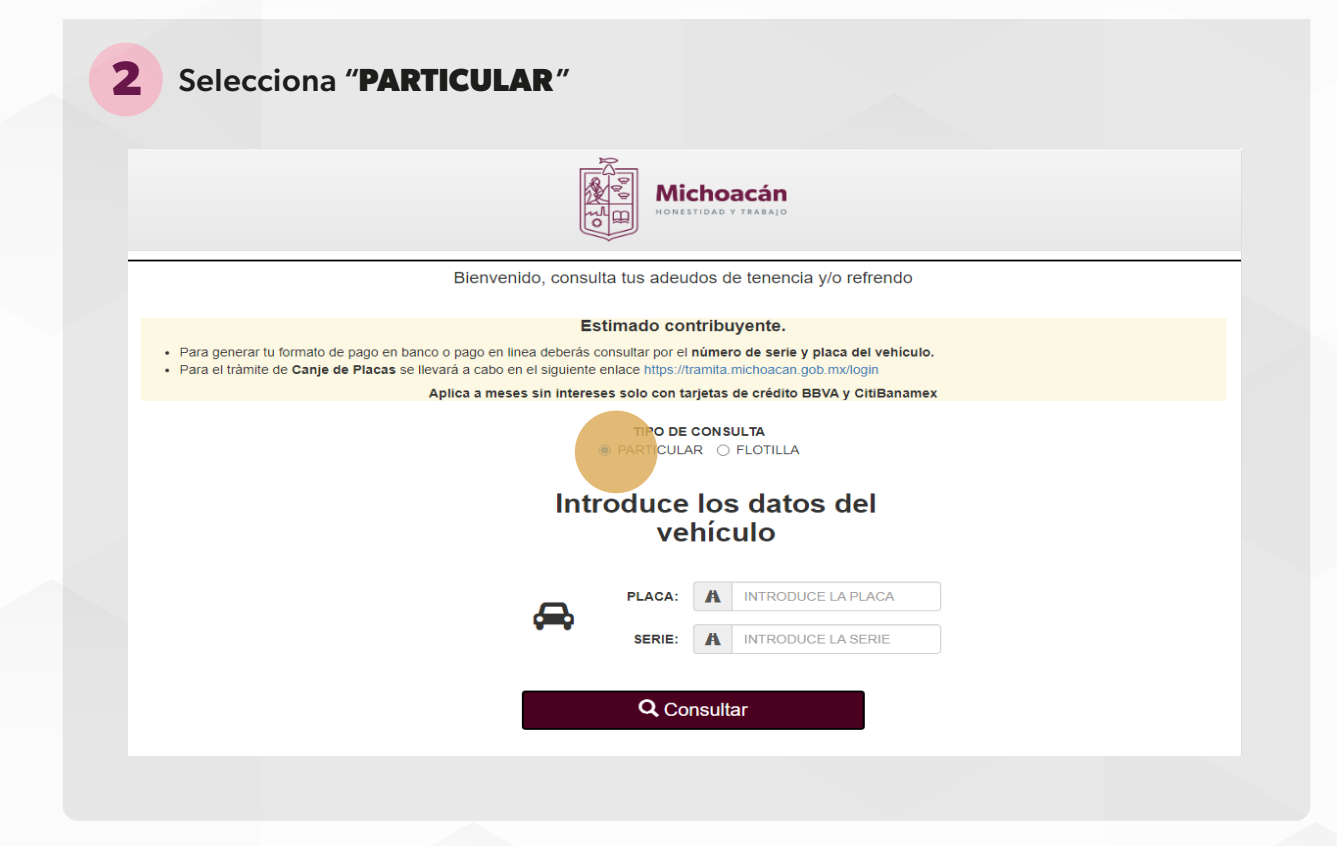

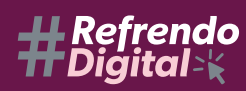

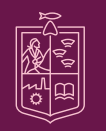

Secretaría de Finanzas y Administración gobierno de michoacán

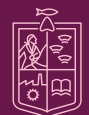

<text><text><image><image><text><list-item>

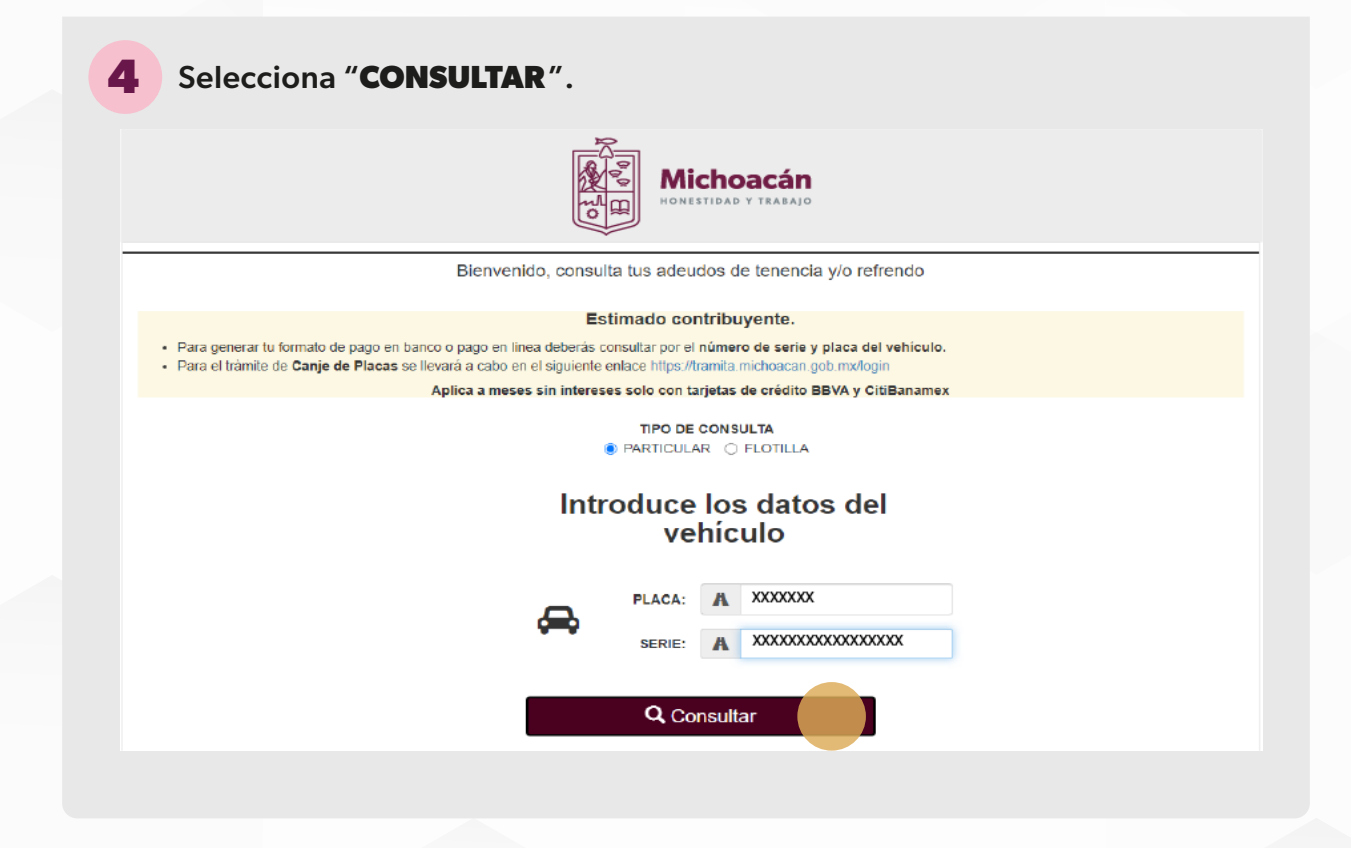

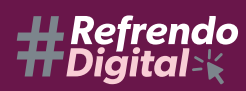

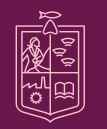

Secretaría de Finanzas y Administración gobierno de michoacán

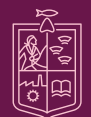

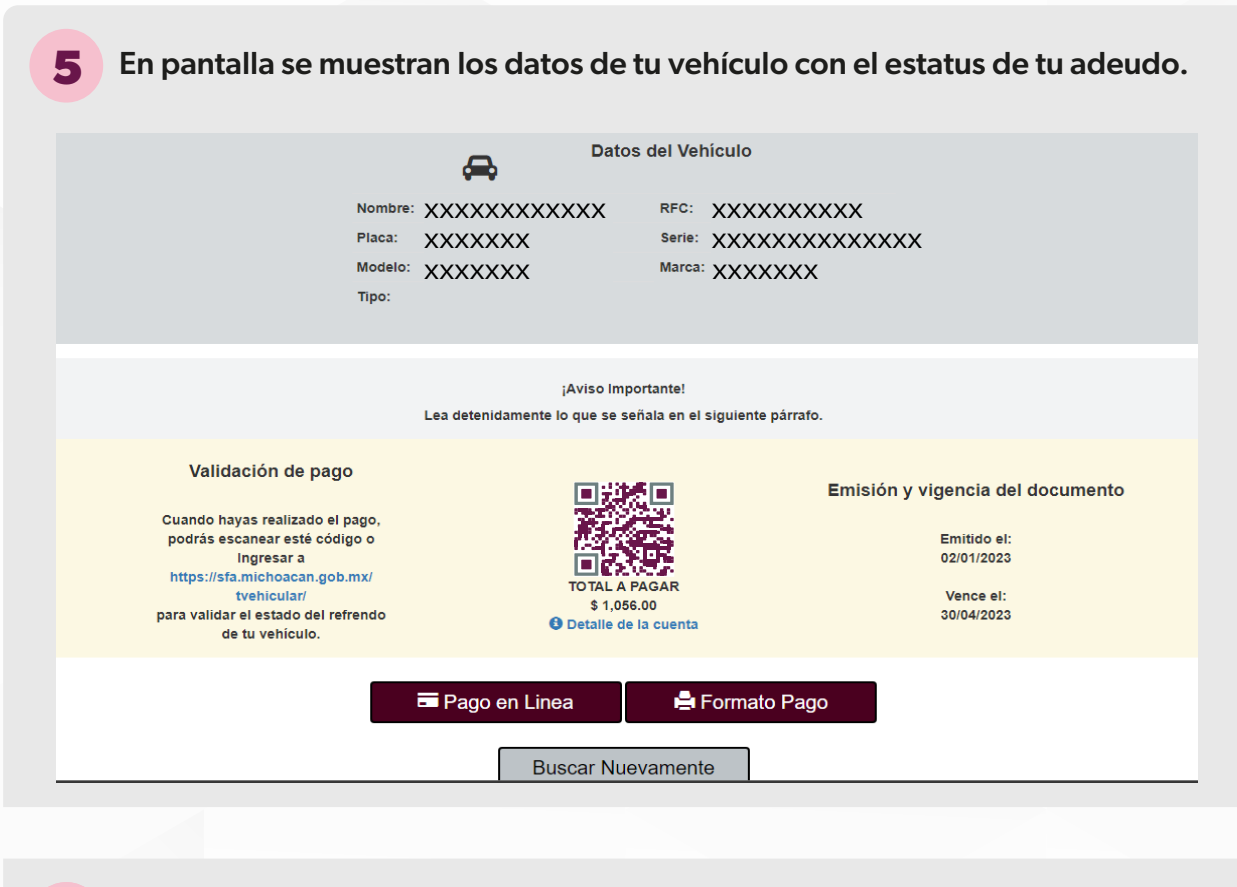

Selecciona el método de pago de tu preferencia, en este ejemplo usaremos "Pago en Línea".

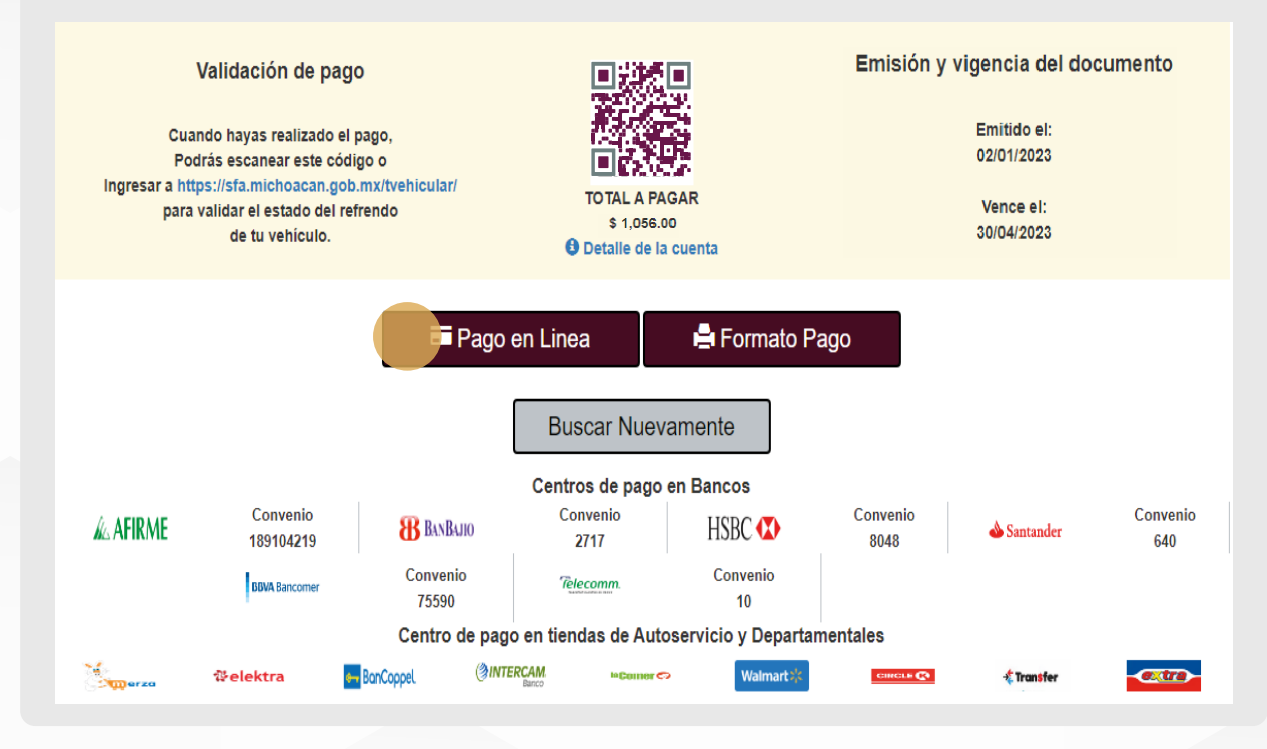

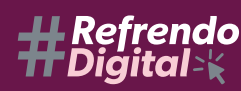

6

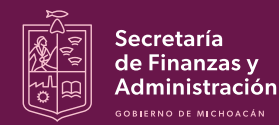

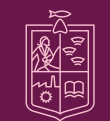

Michoacán

NESTIDAD Y TRAB

Se abrirá la pantalla del sistema "Pago en Línea" con la información del pago de tu refrendo vehicular.

Es importante mencionar que sin importar la selección (CitiBanamex o BBVA) podrás pagar con tarjeta de débito o crédito del banco de tu preferencia.

| PAGO EN LÍNEA                                                                                                    |                                                     |  |
|----------------------------------------------------------------------------------------------------|-----------------------------------------------------|--|
| Concepto: <b>Refrendo</b><br>Importe: <b>\$1056.0 MXN</b>                                                                                                    | Línea Captura: XXXXXXXXXXXXXXXXXXXXXXXXXXXXXXXXXXXX |  |
| Al seleccionar CITIBANAMEX o BBVA, entrará a un PORTAL bancario seguro para realizar su pago.                                                                                         |                                                     |  |
| Sin importar cualquiera de las opciones que seleccione (CITIBANAMEX/BBVA) USTED PODRÁ REALIZAR SU PAGO CON CUALQUIER<br>TARJETA DE OTROS BANCOS DE SU PREFERENCIA (CREDITO O DEBITO). |                                                     |  |
| Selecciona medio de pago                                                                                                    |                                                     |  |
| cftibanamex 🕸 🛛 😽 🕹                                                                                                    |                                                     |  |
|                                                                                                    |                                                     |  |
| Aplica a meses sin intereses, con tarjetas de crédito BBVA Y CITIBANAMEX, seleccionando el medio<br>de pago correspondiente.                                                          |                                                     |  |
|                                                                                                    | 🚍 Pagar                                             |  |

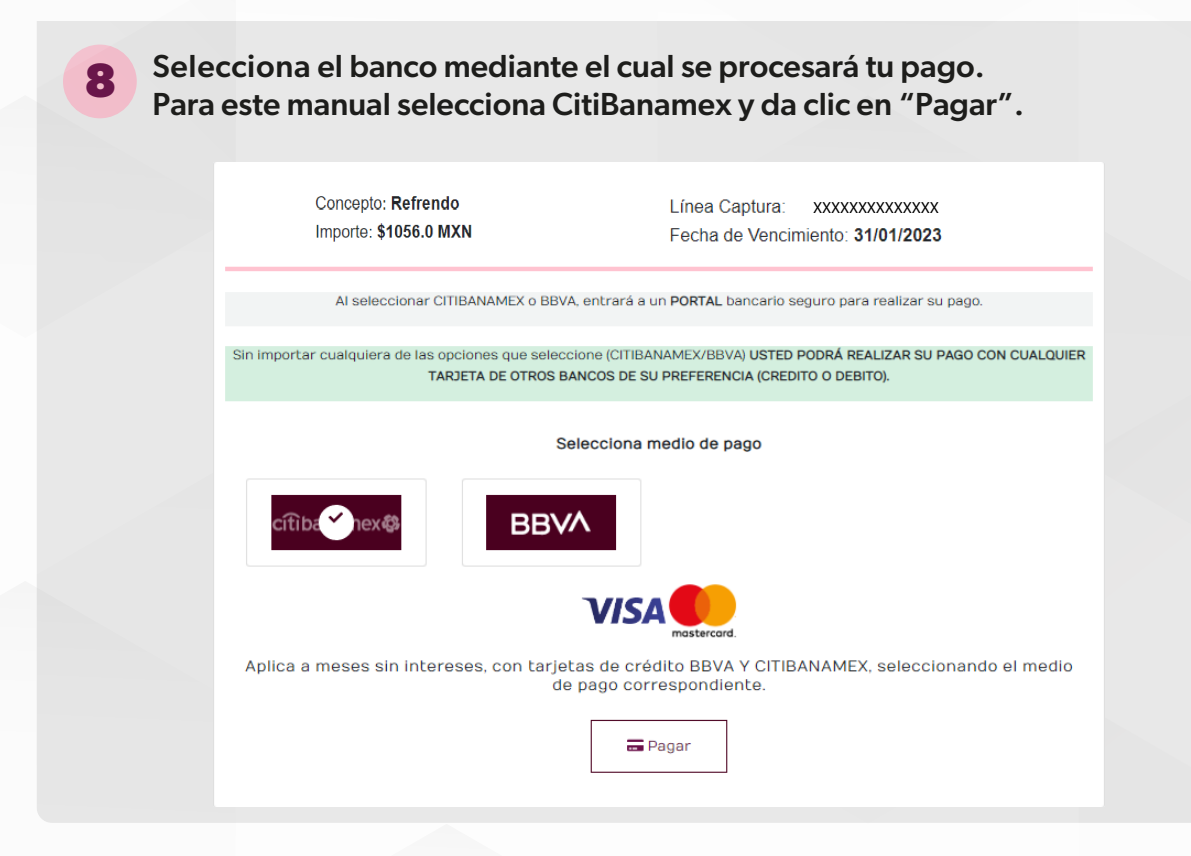

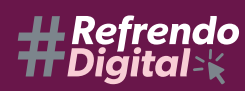

7

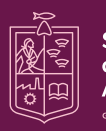

Secretaría de Finanzas y Administración <sup>gobierno</sup> de michoacán

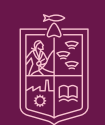

Michoacán

9 A continuación se mostrará una pantalla donde deberás ingresar los datos de tu tarjeta de crédito o débito del banco de tu preferencia, posteriormente da clic en "Siguiente".

| GOBIERNO DEL ESTADO DE<br>MICHOACAN : 1,056.00 MXN                                     |
|----------------------------------------------------------------------------------------|
| Le quedan 9:55 para este pago                                                          |
| Número de tarjeta *          XXXXXXXXXXXXXXXXXXXXXXXXXXXXXXXXXXXX                      |
| XX V XX V<br>Nombre del titular de tarjeta *                                           |
| Código de seguridad *<br>XXX <sup>aggin</sup> 3 dígitos en el reverso de la<br>tarjeta |
| <u>Cancelar</u> Siguiente                                                              |
| Powered by EVO                                                                         |

Si pagas con tarjeta de débito o crédito de otro banco selecciona "Ningún plan de pago". Si pagas con tarjeta de crédito CitiBanamex podrás elegir 3 o 6 meses sin intereses. Da clic en "Siguiente".

| gob<br>Mici | IERNO DEL ESTADO DE<br>HOACAN : 1,056.00 MXN |
|-------------|----------------------------------------------|
|             | Le quedan 8:54 para este pago                |
| Opci        | ones de plan de pago                         |
| ٢           | Ningún plan de pago                          |
| 0           | Pagar con Citibanamex 3MSI                   |
|             | 3 pagos(sin interés)                         |
| 0           | Pagar con Citibanamex 6MSI                   |
|             | 6 pagos(sin interés)                         |
| 4           | Anterior <u>Cancelar</u> Siguie te           |
|             | Powered by EVO                               |

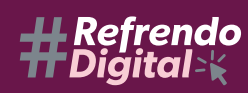

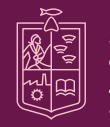

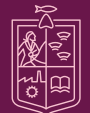

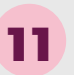

Ingresa tu correo electrónico para que se envíe tu comprobante de pago, posteriormente da clic en "Siguente".

| GOBIERNO DEL ESTADO DE<br>MICHOACAN : 1,056.00 MXN |  |  |
|----------------------------------------------------|--|--|
| Le quedan 8:31 para este pago                      |  |  |
| Dirección de correo electrónico *                  |  |  |
| XXXXX@XXXXX                                        |  |  |
|                                                    |  |  |
|                                                    |  |  |
|                                                    |  |  |
|                                                    |  |  |
|                                                    |  |  |
|                                                    |  |  |
| Anterior <u>Cancelar</u> Siguiente                 |  |  |
|                                                    |  |  |
| Powered by EVO                                     |  |  |
|                                                    |  |  |

| 12 Verifica los datos de t | tu pago y de ser correctos da clic en "Siguiente".                                                                                                    |
|----------------------------|----------------------------------------------------------------------------------------------------|
|                            | GOBIERNO DEL ESTADO DE<br>MICHOACAN : 1,056.00 MXN                                                                                                    |
|                            | C Le quedan 8:13 para este pago Revisión de pedido Detalles de pago VISA terminado en XXXX                                                                  |
|                            | Dirección de correo electrónico<br>XXXXX@XXXXX                                                                                                    |
|                            | Opciones de plan de pago<br>Ningún plan de pago                                                                                                    |
|                            | Refrendo TOTAL MXN: \$1,056.00                                                                                                    |
|                            | La siguiente pantalla que aparece puede ser la<br>verificación de tarjetas de pago con el emisor de su<br>tarjeta.<br>Anterior <u>Cancelar</u> Pagar altora |

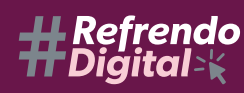

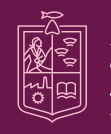

Secretaría de Finanzas y Administración gobierno de michoacán

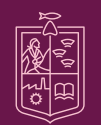

Michoacán

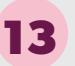

Espera a que se procese tu pago.

| GOBIERNO DEL ESTADO DE<br>MICHOACAN : 1,056.00 MXN |  |  |
|----------------------------------------------------|--|--|
| Su solicitud se está procesando.                   |  |  |
| 2016                                               |  |  |
|                                                    |  |  |
|                                                    |  |  |
| Provered by FVO                                    |  |  |
|                                                    |  |  |

14 Una vez procesado el pago se muestra la confirmación del mismo, si lo deseas, puedes imprimir el comprobante de pago seleccionando "**Imprimir**" o puedes regresar al sistema de refrendo seleccionando "**Regresar**" donde podrás descargar e imprimir tu Refrendo Digital.

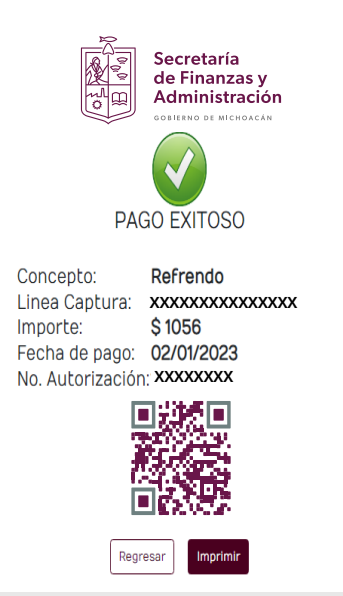

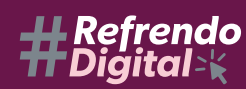

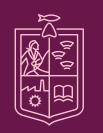

Secretaría de Finanzas y Administración gobierno de michoacán

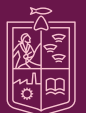